## Vitalsource Registration (Student)

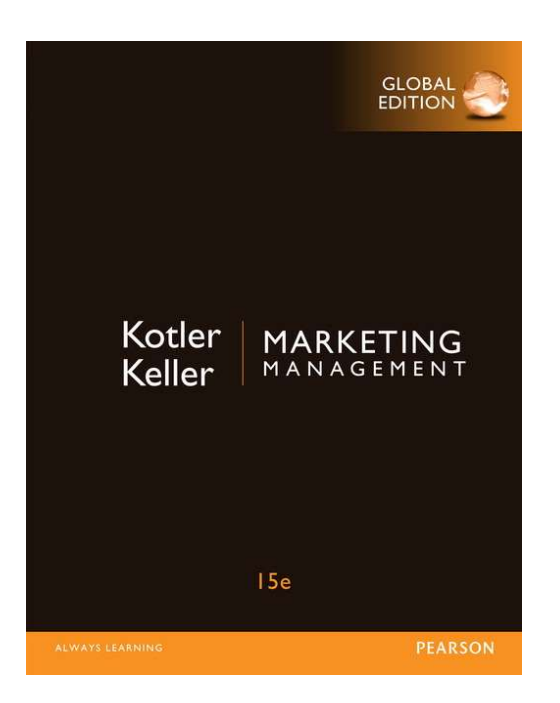

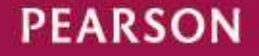

# two thing that you have prepare before register on Vitalsource website

- e-mail
- Access Code

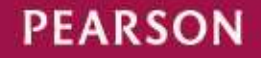

#### Go on <u>https://www.vitalsource.com</u> System fully support on chrome and firefox browser Click Sign In

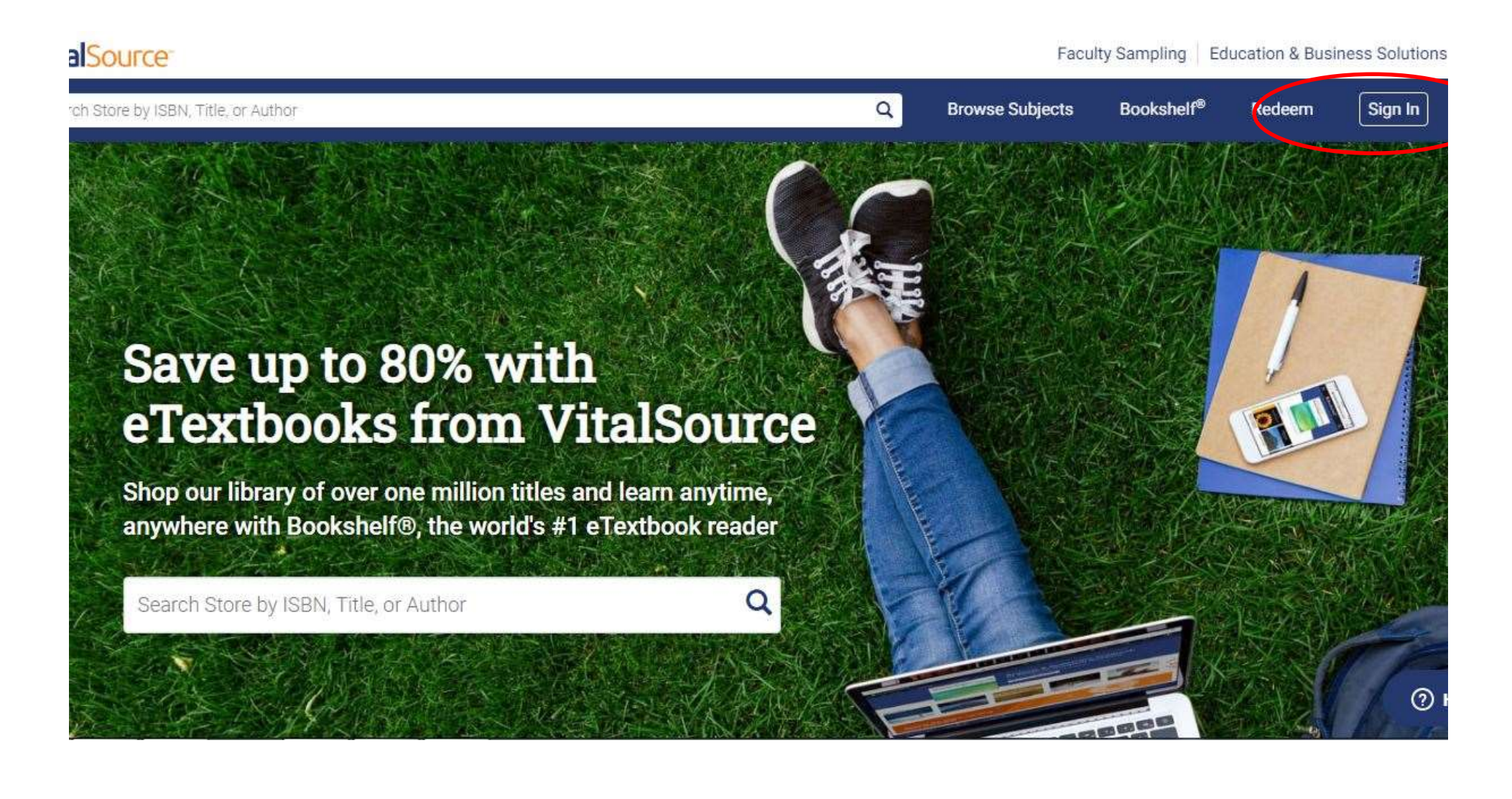

#### **Click Create account**

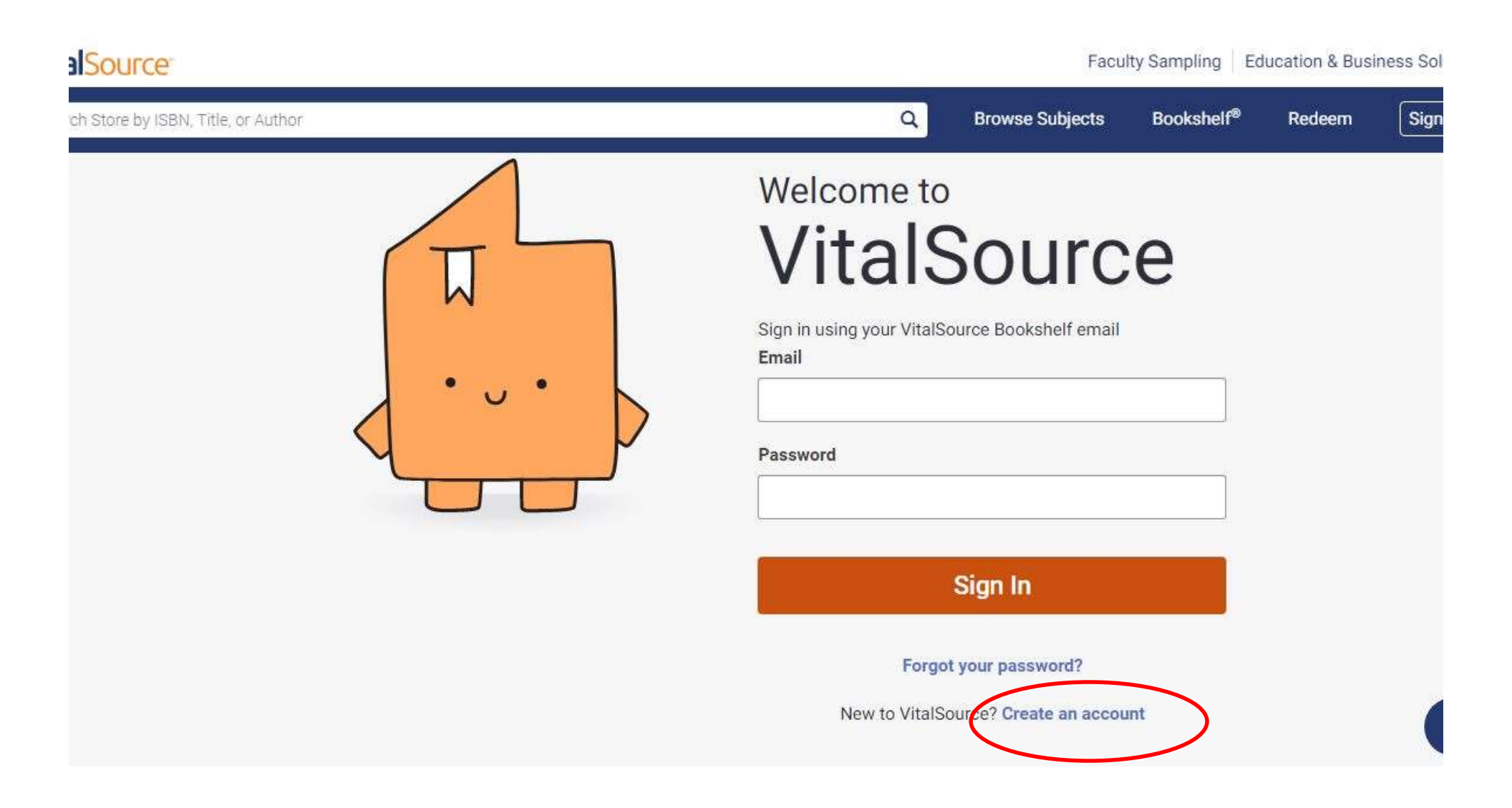

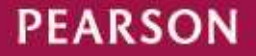

#### Fill personal information and click Create Account

Faculty Sampling Education

Bookshelf®

Rede

Browse Subjects

|         | Create a Vita                                                  | ISource Account                                                            |
|---------|----------------------------------------------------------------|----------------------------------------------------------------------------|
|         | Your account gives you ac<br>Bookshelf Learn More              | cess to your study materials on                                            |
|         | Role                                                           |                                                                            |
| <u></u> | I am a student                                                 | •                                                                          |
|         | First Name                                                     | Last Name                                                                  |
| 4       | N                                                              |                                                                            |
|         | Email                                                          |                                                                            |
|         | email@email.com                                                |                                                                            |
|         | Password                                                       |                                                                            |
|         |                                                                | ۲                                                                          |
|         | 8 characters                                                   | Uppercase                                                                  |
|         | Special character                                              | Lowercase                                                                  |
|         | Email me occasional up<br>product updates, and sp<br>anytime.) | dates about my account activity,<br>accial offers. (You can unsubscribe at |
|         | I agree to the Terms of Policy                                 | of Use, Cookie Policy, and Privacy                                         |
|         |                                                                | 3                                                                          |
|         | Cro                                                            | ate Account                                                                |
|         | CIE                                                            | are Account                                                                |

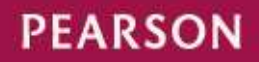

#### system will show account created successfully after register it Click Redeem

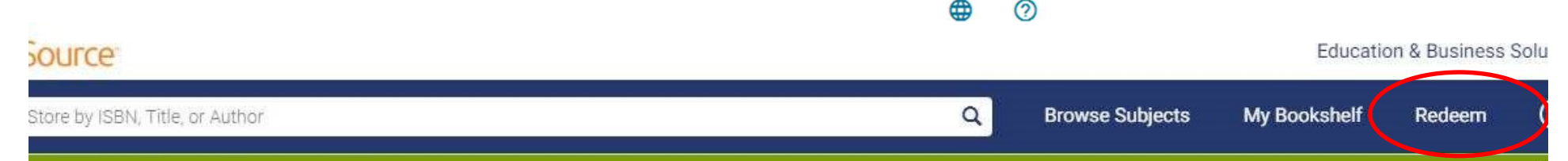

Account created successfully.

### Save up to 80% with eTextbooks from VitalSource

Shop our library of over one million titles and learn anytime, anywhere with Bookshelf®, the world's #1 eTextbook reader

Search Store by ISBN, Title, or Author

2

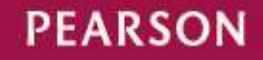

ALWAYS LEARNING

### Fill access code ( staff will give you before class start ) and click Redeem

| ource.                        |                                             |                                                                      |                        | Educatio             | n & Business |
|-------------------------------|---------------------------------------------|----------------------------------------------------------------------|------------------------|----------------------|--------------|
| ore by ISBN, Title, or Author |                                             | ٩                                                                    | Browse Subjects        | My Bookshelf         | Redeem       |
|                               | Red                                         | leem Code                                                            |                        |                      |              |
|                               | Enter an eTextbook redemptio<br>from a book | n code provided by your institutio<br>store for access to your book. | n or purchased         |                      |              |
|                               | Once your code is redeeme                   | d, your book will be added to you                                    | Redeem<br>r Bookshelf. | )                    |              |
|                               |                                             |                                                                      |                        |                      |              |
| Get to Know Us                | VitalSource Resources                       | Let Us Help You                                                      | V                      | Ve Value Your Securi | ty           |
| About VitalSource             | Accessibility 🗹                             | Return Policy                                                        | P                      | Privacy              |              |
| Press & Media 🖸               | Affiliates                                  | FAQs                                                                 |                        | erms                 |              |
| VitalSource Careers           | Bulk Ordering                               | Product Support 🖸                                                    |                        | digicert             |              |

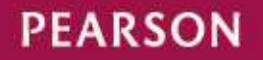

#### After Redeem code click on My Bookshelf

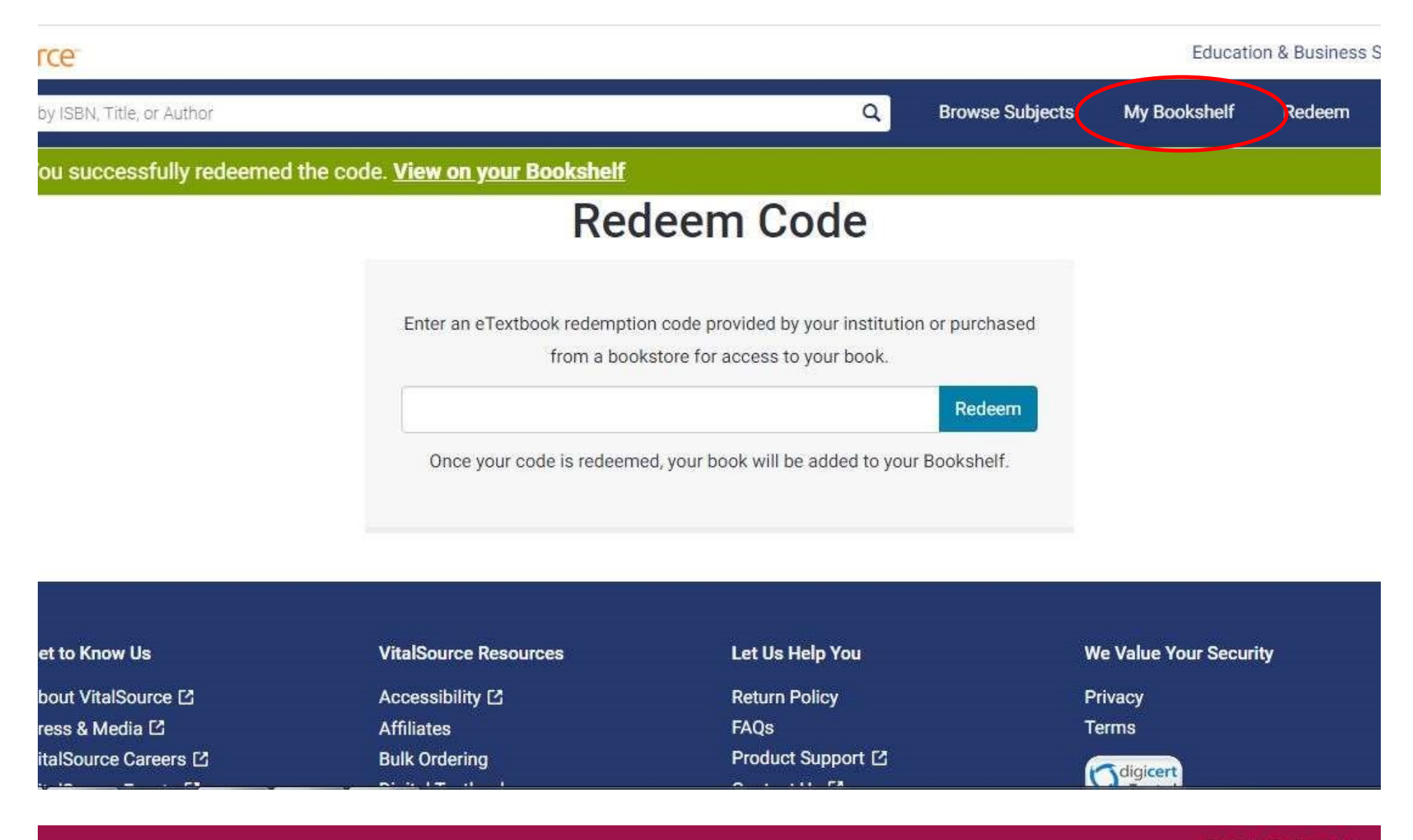

ALWAYS LEARNING

#### PEARSON

click accept Terms and Privacy and click Accept (system will ask only in first time.)

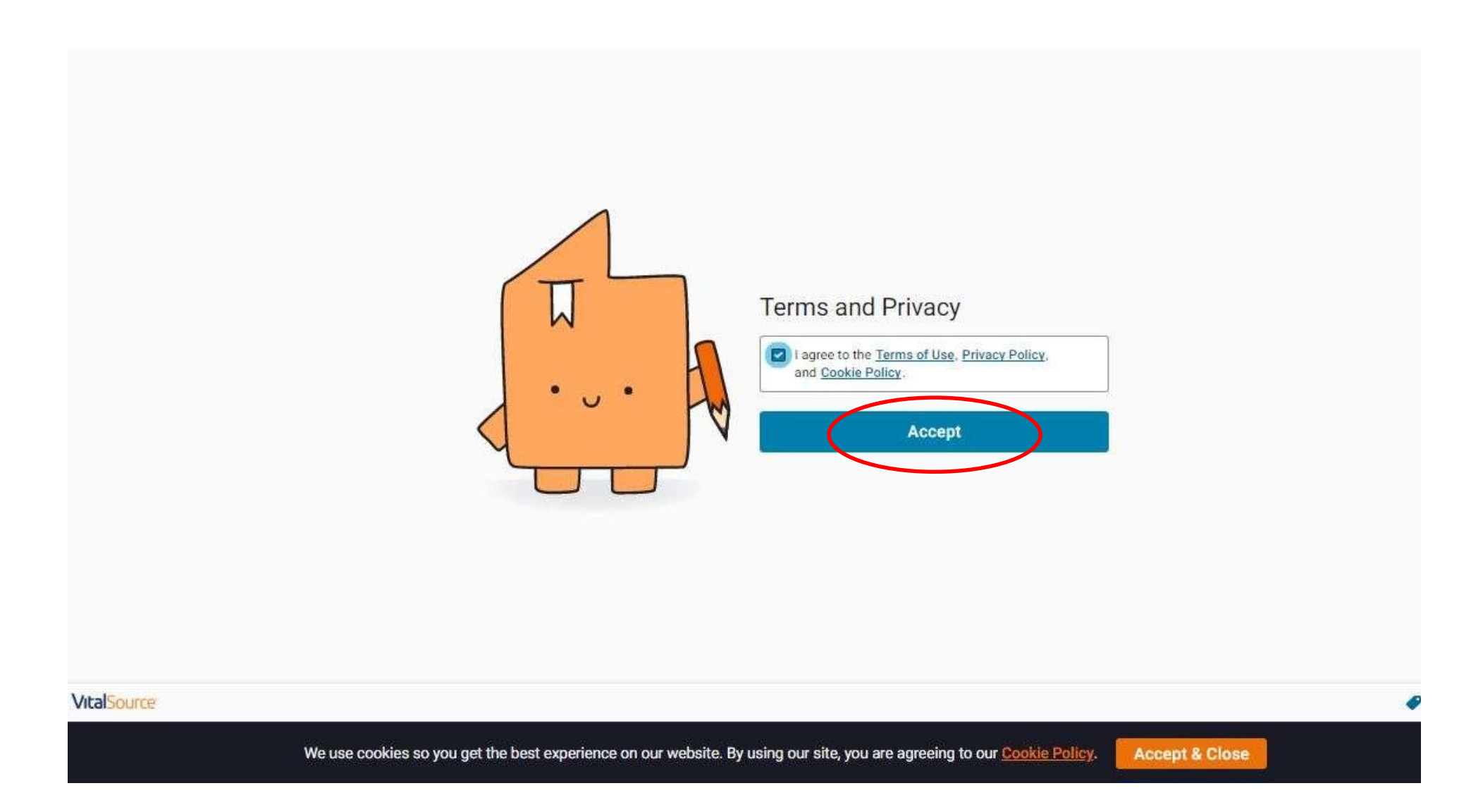

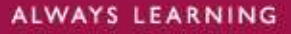

PEARSON

#### System will show in Bookshelf click continue reading

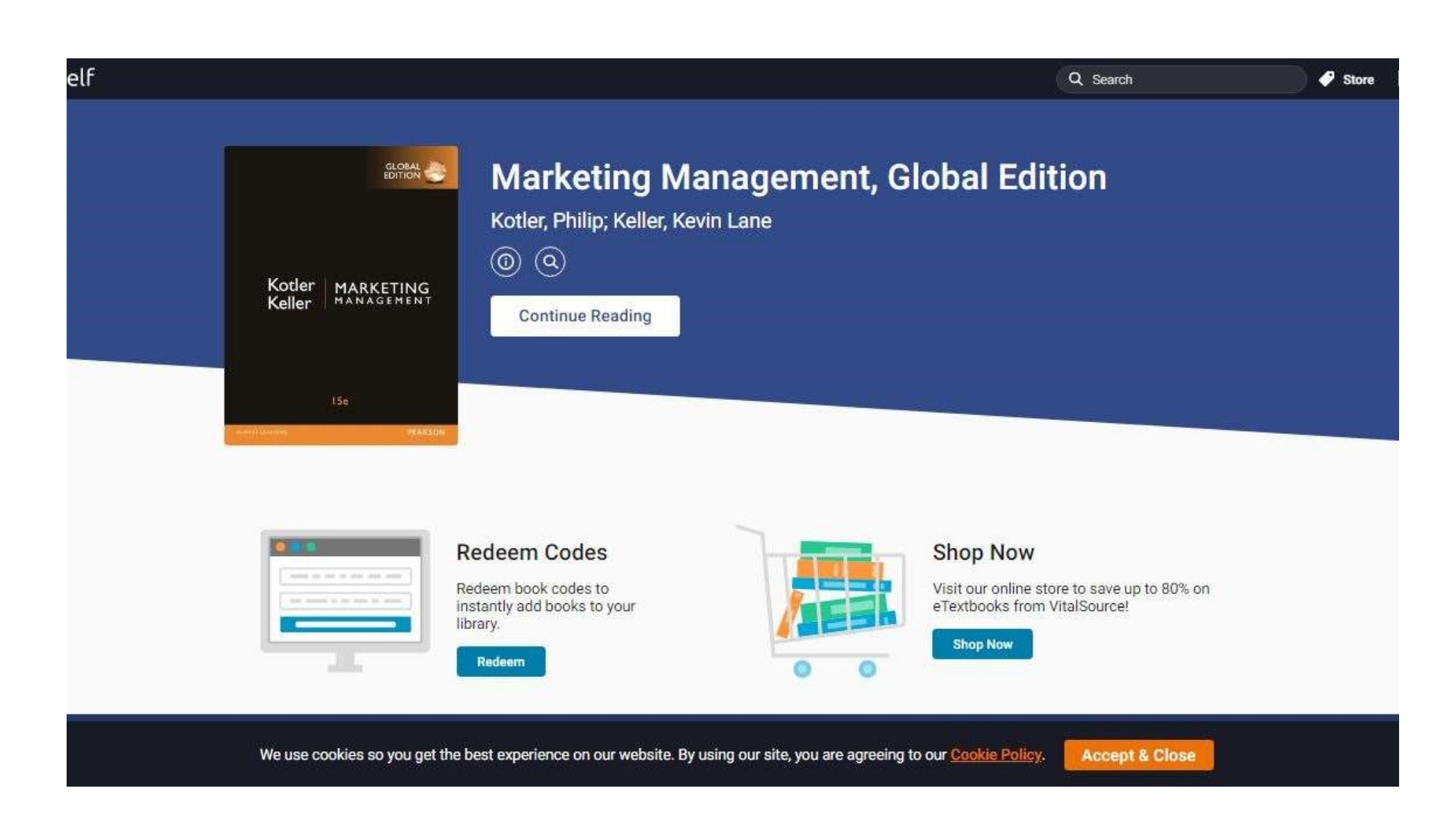

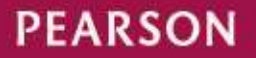

#### Click at website below to login in next time

#### https://bookshelf.vitalsource.com/#/user/signin

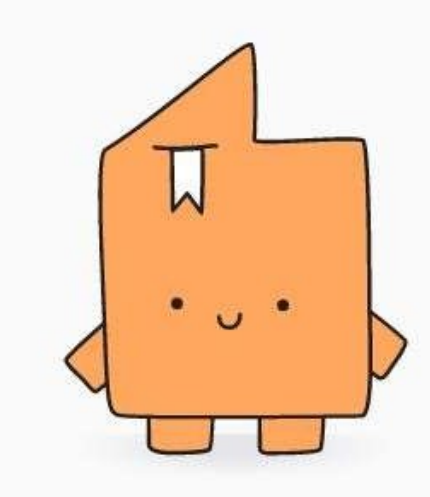

| Welcor | ne to | D    |
|--------|-------|------|
| Boo    | ks    | nelf |

| nalinee.pearson@ | gcubook.chula.ac.th |
|------------------|---------------------|
|                  |                     |
| assword          |                     |
|                  |                     |
|                  |                     |
|                  |                     |
|                  | Sign In             |

Forgot password Create a VitalSource account

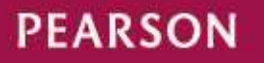

0 S

# If you need help or get more information please on contact <a href="http://www.facebook.com/PearsonCUB">www.facebook.com/PearsonCUB</a>

| T Pearson maila                                                                  |                                                                                                    |
|----------------------------------------------------------------------------------|----------------------------------------------------------------------------------------------------|
| Page Messag                                                                      | es Notifications Insights Publishing Tools                                                                                                    |
|                                                                                  | Liked ▼ ि Following ▼ ··· More ▼                                                                                                    |
| P                                                                                | Posts                                                                                                    |
| Dearso                                                                           | Pearson Thailand by CUbook                                                                                                    |
| I Carse                                                                          | กิจกรรมดีต จาก Pearson กลับมาอีกแล้วส่วนรับเดือบแห่งความรัก                                                                                                    |
|                                                                                  | Inditaster a Inti Con Son her Da interes ser maden bisenoria inter                                                                                                    |
| earson Thaila                                                                    | แจกหนังสือ Focus On Grammar L.2 SB & WB. จำนวน 5 รางวัล                                                                                                    |
| earson Thaila<br>y CUbook                                                        | nd กติกาง่ายๆ แต่ See More                                                                                                    |
| earson Thaila<br>y CUbook<br>PearsonCUB                                          | nd<br>Celebrate the Valentine's day with the Pearson books for                                                                                                    |
| earson Thaila<br>y CUbook<br>PearsonCUB<br>ome                                   | nd<br>Celebrate the Valentine's day with the Pearson books for<br>your beloved. Focus On Grammar L.2 SB & WB.                                                                                                    |
| earson Thaila<br>y CUbook<br>PearsonCUB<br>ome<br>osts                           | nd<br>Celebrate the Valentine's day with the Pearson books for<br>your beloved. Focus On Grammar L.2 SB & WB.                                                                                                    |
| earson Thaila<br>y CUbook<br>PearsonCUB<br>ome<br>osts<br>ideos                  | nd<br>nd<br>realized of the Valentine's day with the Pearson books for<br>your beloved. Focus On Grammar L.2 SB & WB.                                                                                                    |
| earson Thaila<br>y CUbook<br>PearsonCUB<br>ome<br>osts<br>ideos<br>hotos         | nd<br>indianatify 4 min Calson International Infinite and Infinite Butterious International Infinite Butterious Infinite Infinite Butterious Infinite Butterious Infini |
| earson Thaila<br>y CUbook<br>PearsonCUB<br>ome<br>osts<br>ideos<br>hotos<br>bout | nd<br>Indianatify 4 min Consolin Inclusion Inclusion Incl |

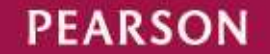

### Thank you.

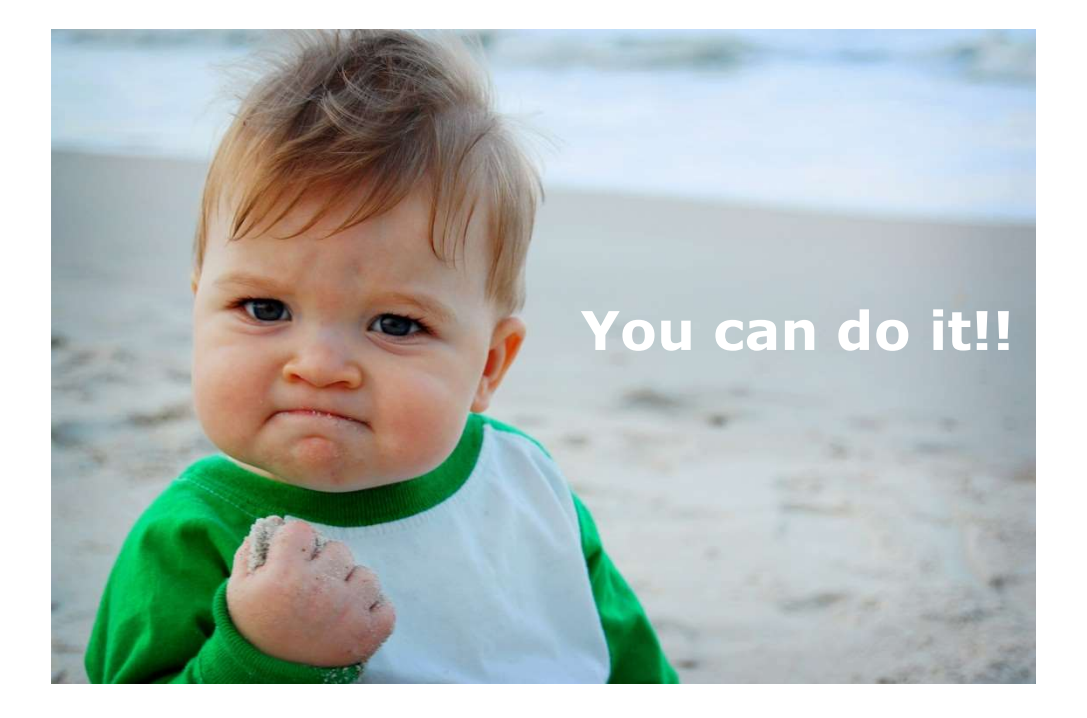

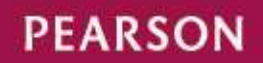

ALWAYS LEARNING